Helpful Hints for the new Contract Opportunities Function in beta.SAM.gov

How to Track Opportunities

<u>beta.SAM.gov</u> is now the authoritative source for contract opportunities. FBO.gov (Federal Business Opportunities) has retired, and its key functionalities have been transitioned into <u>beta.SAM.gov</u>. All the things you used to do in FBO.gov can now be done in <u>beta.SAM.gov</u>. Just go to "Contract Opportunities."

As users begin to get acquainted with the new and improved functionalities in <u>beta.SAM.gov</u>, we've been pointing out some helpful hints in key areas.

In previous articles here, we've discussed how to <u>save and download searches</u> and <u>how to use</u> <u>the search filters</u>. Now, let's discuss how to follow, or track, contract opportunities. This feature enables you to receive email notifications on opportunities of interest to you. Note that your individual "watch lists" from legacy FBO.gov were not transferred to <u>beta.SAM.gov</u>. We could not reliably do so for the tens of millions of searches that existed due to differences in functionality.

When you find a specific opportunity that you are interested in, you can use the "Follow" tool to help keep track of any changes and easily reference the opportunity in the future.

How to track contract opportunities:

- Make sure you are logged into your <u>beta.SAM.gov</u> account using your Login.gov credentials.
- When you find an opportunity page that you would like to track, simply click on the follow button located on the upper right side of the opportunity page.

| <b>SAM</b> <sup>beta</sup> , GOV                                                                                                    |                                                                                                    | = Q 🖪 🗍 🖨 \varTheta  |
|----------------------------------------------------------------------------------------------------|----------------------------------------------------------------------------------------------------|----------------------|
| Logo Not Available                                                                                                    | Air Refueling                                                                                                    | ( Follow             |
| Contract Opportunity<br>General Information<br>Classification<br>Description<br>Attachments/Links<br>Contact Information<br>History<br>What you think matters! | ACTIVE Notice ID HTC711 Related Notice Department/Ind. Agency DEPARTMENT OF DEFENSE Sub-tier US TRANSPORTATION COMMAND (USTRANSCOM) Office USTRANSCOM-AQ | Contract Opportunity |
| Provide Feedback                                                                                                    | General Information                                                                                                    |                      |

- While you don't need to sign in to search, you will need to sign in to follow an opportunity or to manage opportunities that you are following. If you are not signed in and you click the Follow button, you will be prompted to sign in with your Login.gov credentials.
- When the opportunity that you are following changes, you will receive a notice at the email address associated with your <u>beta.SAM.gov</u> account. The events below will trigger an email notice on followed opportunities:
  - Response date occurs
  - Related notice gets added
  - IVL list is updated
  - Notice is published
  - Activated/inactivated
  - Canceled/uncanceled

You can manage your followed opportunities in the Workspace area of your user profile. From there, you may view the opportunities you are following, set the desired frequency for email notifications (immediately, daily, weekly, or none) for a given opportunity or elect to unfollow an opportunity.

| Following                                              | PRC<br>Fo | FILE                           |                                 |      |                  |                    |   |           |   |
|--------------------------------------------------------|-----------|--------------------------------|---------------------------------|------|------------------|--------------------|---|-----------|---|
| Search Followings Find Record ID or type of the record | Show      | ing 1-4 of 4 results           |                                 |      | Sort By Re       | ecord ID           | ~ | Actions   | ~ |
| Frequency                                              |           | Record ID                      | Description                     | Туре | Last<br>Modified | Email<br>Frequency |   | Action    |   |
| Immediate                                              |           | 671f2b33c179a679417677ecb<br>& | Original Special<br>Notice      | OPP  |                  | Weekly             | ~ | Following | ~ |
| Daily                                                  |           | 63c83ecdacb259d5e5cbcfaec<br>@ | Original Sources<br>Sought      | OPP  |                  | Daily              | ~ | Following | ~ |
| None None                                              |           | 5144a919a097f4e961380b511<br>& | Original Sources<br>Sought      | OPP  |                  | Immediate          | ~ | Following | ~ |
| Domains                                                |           | 118a4f8da04419eab384a872b<br>♂ | Original<br>Combined<br>Synopsi | OPP  |                  | Immediate          | ~ | Following | ~ |
| Contract Opportunities                                 |           |                                | 5 1                             |      |                  |                    |   |           |   |
| Clear all                                              |           |                                |                                 |      |                  |                    |   |           |   |
| 오 What you think matters!                              |           |                                |                                 |      |                  |                    |   |           |   |
| Provide Feedback                                       |           |                                |                                 |      |                  |                    |   |           |   |

Access the <u>beta.SAM.gov Learning Center</u> any time for step-by-step videos and instructions. Remember, if you need further assistance using <u>beta.SAM.gov</u>, the Federal Service Desk is here to help Monday through Friday, 8 a.m. to 8 p.m. ET at <u>FSD.gov</u>.

Stay tuned to Interact for more helpful hints, coming soon!